### Ενδιάμεσο Λογισμικό Πλέγματος gLite

Μαρίνος Αργυρού Αριστόδημος Πίπης

# gLite

- Μέρος του EGEE Project
- Προσφέρει ένα πλαίσιο εργασίας για ανάπτυξη εφαρμογών πλέγματος
- Scientific Linux 4 σε αρχιτεκτονική IA32
- Πρώτη έκδοση: gLite 1.0 στις 05/04/2005
- Τελευταία έκδοση: gLite 3.1 στις 05/06/2007

### **EGEE Grid**

- 41,000 CPU
- Available 24 hours a day, 7 days a week
- 5 PB disk (5 million Gigabytes) + tape MSS
- 100,000 concurrent jobs

### Εναλλακτικά Ενδιάμεσα Λογισμικά Πλέγματος

- Sun Grid Engine
- UNICORE
- Java Parallel Processing Framework
- Advanced Resource Connector
- Globus Toolkit
- EDG
- LCG
- Alien

# Χρήσεις gLite

### Χρήσιμο για:

- Κτίσιμο πλέγματος υπολογισμού
- Υψηλού επιπέδου υπηρεσίες
- Συμβατότητα με schedulers

### Δεν συνιστάται για:

- Αδιάλλακτους χρήστες WINDOWS
- Εγωκεντρικούς κεφαλαιοκράτες προγραμματιστές που δεν προωθούν τον ανοικτό κώδικα

## Πλεονεκτήματα gLite

- Αυξημένη ασφάλεια
- Καλύτερη διαπροσωπία για διαχείριση δεδομένων και υποβολής εργασιών
- Αυξημένη οργάνωση συστήματος
   πληροφοριών
- Service-Oriented Architecture

# Εγκατάσταση gLite

- Πιστοποιητικό X 509 από Certification Authority (CA)
- Εγγραφή στο WLCG/EGEE μέσω Virtual Organisations
- Δημιουργία λογαριασμού σε μηχανή με WLCG/EGEE
- Αντιγραφή του πιστοποιητικού στη πιο πάνω μηχανή
- Δημιουργία Proxy

### **Hello World**

```
Αρχικά δημιουργούμε ένα αρχείο το hello.jdl οποίο
  περιέχει τα εξής:
Executable = "/bin/echo";
Arguments = "Hello World";
StdOutput = "hw.out";
StdError = "hw.err";
OutputSandbox = {"hw.out", "hw.err"};
VirtualOrganisation = "minos.vo.gridpp.ac.uk";
```

### Hello World (συνέχεια)

#### Εκτελούμε την εντολή glite-job-list-match -a hello.jdl

Για να επιβεβαιώσουμε ότι η εργασία μπορεί να εκτελεστεί και αφού πάρουμε το πιο κάτω μήνυμα Connecting to the service https://lcgwms01.gridpp.rl.ac.uk:7443/glite\_wms\_wmproxy\_server

=================COMPUTING ELEMENT IDs LIST The following CE(s) matching your job requirements have been found: \*CEId\*

- Icgce02.gridpp.rl.ac.uk:2119/jobmanager-lcgpbs-gridS --t2ce03.physics.ox.ac.uk:2119/jobmanager-lcgpbs-minos t2ce03.physics.ox.ac.uk:2119/jobmanager-lcgpbs-short t2ce02.physics.ox.ac.uk:2119/jobmanager-lcgpbs-minos t2ce02.physics.ox.ac.uk:2119/jobmanager-lcgpbs-short
- Μπορούμε να συνεχίσουμε και να υποβάλουμε την εργασία

### Hello World (συνέχεια)

- Υποβολή εργασίας
   glite-job-submit -a -o /tmp/hello.jid hello.jdl
- Έλεγχος κατάστασης εργασίας
   glite-job-status -i /tmp/hello.jid

Μήνυμα εξόδου της πιο πάνω εντολής
 Current Status: Scheduled
 Status Reason: Job successfully submitted to Globus

- Παραλαβή του αρχείου εξόδου της εργασίας glite-job-get-output -i /tmp/hello.jid
- Το αρχείο αποθηκεύεται στον κατάλογο tmp Εμφανίζεται το ακόλουθο μήνυμα στο χρήστη: JOB GET OUTPUT OUTCOME Output sandbox files for the job:

https://lcgwms01.gridpp.rl.ac.uk:9000/fFNhqhtvZ0Tv9tZ25sTQJg have been successfully retrieved and stored in the directory: /tmp/glite/glite-ui/west\_fFNhqhtvZ0Tv9tZ25sTQJg

# Αρχιτεκτονική gLite

- Information Service
- Workload Management
- Data Management

### **Information Service**

- Globus Monitoring and Discovery Service (MDS)
- Relational Grid Monitoring Architecture (RGMA)

### **Workload Management**

• Job Description Language (JDL)

- Data Location Interface (DLI)
- Logging and Bookkeeping service (LB)

### **Data Management**

- File Transfer Service (FTS)
- Input Sandboxes
- Output Sandboxes

# Εντολές gLite

|  | Εντολές                                                                    | Περιγραφή                                                                      |
|--|----------------------------------------------------------------------------|--------------------------------------------------------------------------------|
|  | glite-job-submit [options] < file.jdl >                                    | Υποβολή εργασίας                                                               |
|  | glite-job-status -i < idfile >                                             | Κατάσταση εργασίας                                                             |
|  | glite-job-cancel -i < idfile >                                             | Ακύρωση εργασίας                                                               |
|  | glite-job-output -diri < idfile >                                          | Αποτέλεσμα εξόδου εργασίας                                                     |
|  | glite-job-list-matchvo atlas < file.jdl >                                  | Εύρεση στοιχείου υπολογισμού<br>που ικανοποιεί της απαιτήσεις<br>της εργασίας  |
|  | glite-gridftp-ls -v gsiftp://hepgrid5.ph.liv.ac.uk:2811/pnfs/ph.liv.ac.uk/ | Κατάλογος περιεχομένων ενός<br>στοιχείου αποθήκευσης                           |
|  | glite-gridftp-mkdir gsiftp://se:port/path/dirname                          | Νέος κατάλογος "dirname" στο<br>στοιχείο αποθήκευσης "se"                      |
|  | glite-job-logging-info -v 1 < job ID >                                     | Λεπτομερείς πληροφορίες<br>αναγραφών για προηγούμενες<br>υποβληθείσες εργασίες |

# Υποβολή εργασίας

### glite-job-submit [options] <jdl\_file>

### Επιλογές:

- --version
- --help
- --config, -c < configfile >
- --debug
- --logfile < filepath >
- --noint
- --input, -i < filepath >
- --output, -o < filepath >
- --vo < voname >
- --user, -d <username>

- --**resource**, -**r** < *ceid* >
- --nodes-resource < ceid >
- --nolisten
- --nogui
- --nomsg
- --chkpt < filepath >
- --Irms < Irmstype >
- --valid, -v < hh:mm >
- --config-vo < configfile >

# Υποβολή εργασίας (συνέχεια)

Παράδειγμα:

[giorgio@glite-tutor giorgio]\$ glite-job-submit -d \$USER -o jobid hostname.jdl

The job identifier has been saved in the following file: /home/giorgio/jobid

# Κατάσταση εργασίας

#### glite-job-status -i < idfile >

- Η πιο πάνω εντολή μας δείχνει την τρέχουσα κατάσταση της εργασίας 'idfile'
- Αν ο χρήστης επιθυμεί να πάρει περισσότερες πληροφορίες μπορεί να χρησιμοποιήσει τις επιπρόσθετες επιλογές "-ν 2" και "-ν 3".
- Παράδειγμα εκτέλεσης αφού ολοκληρώθηκε η εργασία

#### **BOOKKEEPING INFORMATION:**

Status info for the Job : https://ngsrb01.ngs.rl.ac.uk:9000/p40an8hyceQllvSnKuaMsw Current Status: Done (Success)
Exit code: 0
Status Reason: Job terminated successfully
Destination: ngs.leeds.ac.uk:2119/jobmanager-pbs-JL
Submitted: Tue Jan 15 19:31:43 2008 GMT

# Ακύρωση εργασίας

### glite-job-cancel -i < idfile >

 Η εντολή αυτή ακυρώνει μια εργασία την οποία είχε υποβάλλει προηγουμένως ο χρήστης. Η εντολή μπορεί να ακυρώσει μια η περισσότερες εργασίες.

#### Παράδειγμα:

- The cancellation request has been successfully submitted for the following job(s):
  - https://ngsrb01.ngs.rl.ac.uk:9000/53i-FX95UJI79JoR8\_YDXQ

# Αποτέλεσμα εξόδου εργασίας

### glite-job-output -dir . -i < idfile >

Η εντολή αυτή χρησιμοποιείται για να πάρουμε τα αρχεία εξόδου που δημιουργήθηκαν κατά την εκτέλεση μιας εργασίας

### • Επιλογές

 -i <file> Καθορίζει την εργασία της οποίας θέλουμε να πάρουμε τα αρχεία εξόδου
 -dir <directory> Προαιρετική επιλογή: Επιστρέφει το αποτέλεσμα στον κατάλογο "directory"

# Αποτέλεσμα εξόδου εργασίας (συνέχεια)

Παράδειγμα εκτέλεσης [budapest31@glite-tutor2 budapest31]\$ glite-job-output -i jobid

1 : https://glite-rb3.ct.infn.it:9000/DMx2JLLbkV6DofzRLG\_sow

2 : https://glite-rb3.ct.infn.it:9000/TuubaTab7s6ehol9OTcO1g

a : all

q : quit

Choose one or more jobId(s) in the list - [1-2]all (use , as separator or - for a range): 1 Connecting to the service https://193.206.208.138:7443/glite\_wms\_wmproxy\_server

JOB GET OUTPUT OUTCOME Output sandbox files for the job: https://glite-rb3.ct.infn.it:9000/DMx2JLLbkV6DofzRLG\_sow have been successfully retrieved and stored in the directory: /tmp/glite/gliteui/budapest31\_DMx2JLLbkV6DofzRLG\_sow

# Πληροφορίες αναγραφών εργασίας

### glite-job-logging-info -v 2 -i test.jid

 Η πιο πάνω εντολή μας δείχνει στην έξοδο τις πληροφορίες κάθε καταγραμμένου περιστατικού που αφορά μια εργασία

Παράδειγμα ενός περιστατικού Transfer που έτυχε σε κάποια εργασία:

- Event: Transfer
- arrived = Wed Sep 6 15:34:18 2006 CEST
- dest\_host = unavailable
- dest\_instance = /var/glite/logmonitor/CondorG.log/CondorG.1156793868.log
- dest\_jobid = unavailable
- destination = LRMS
- host = wms.example.org
- reason = 93 the gatekeeper failed to find the requested service
- result = FAIL
- source = LogMonitor
- src\_instance = unique
- timestamp = Wed Sep 6 15:34:17 2006 CEST
- user = /C=UK/O=eScience/OU=CLRC/L=RAL/CN=any user/CN=proxy/CN=proxy

# Αλληλεπίδραση με grid-FTP Server

### glite-gridftp-mkdir [-p] GRIDFTP\_URL

Δημιουργία καταλόγων στον FTP Server

### glite-gridftp-exists GRIDFTP\_URL

- Έλεγχος ύπαρξης αρχείου στον FTP Server

### glite-gridftp-ls [-l] GRIDFTP\_URL

Εμφάνιση περιεχομένων καταλόγου στον FTP Server

### glite-gridftp-rename SOURCE\_URL DEST\_URL

Μετονομασία αρχείου στον FTP Server

### glite-gridftp-rm GRIDFTP\_URL

Διαγραφή αρχείου στον FTP Server

### glite-gridftp-size GRIDFTP\_URL

Ανάγνωση του μεγέθους ενός αρχείου στον FTP Server

# Συμπεράσματα

- Εύχρηστο Ενδιάμεσο λογισμικό πλέγματος
- Απλό στην αρχιτεκτονική του και την χρήση του
- Περιορίζεται από την εξάρτηση του στην αρχιτεκτονική και λειτουργικό σύστημα του υπολογιστή
- Ιδιαίτερα χρήσιμο σε μεγάλους οργανισμούς

# Βιβλιογραφία

- http://wiki.egee-see.org/index.php/GLite30
- gLite 3 User Guide
- gLite 3 UI Installation Guide
- www.glite.org
- www.cern.ch/glite/